Действие системы e-TOLL распространяется на все транспортные средства массой более 3,5 тонн, а также на автобусы, независимо от их фактического веса.

## ДЛЯ РЕГИСТРАЦИИ В СИСТЕМЕ ВАМ ПОТРЕБУЕТСЯ:

- копия свидетельства о регистрации транспортного средства,
- копия документа, подтверждающего экологический класс Евро.

Оба документа должны быть предоставлены отдельно для каждого транспортного средства (формат png / pdf / jpg, paзмер - до 2 Mb).

**ШАГ 1** Чтобы добавить способ оплаты во вкладке «Счет для оплаты» (Billing account), войдите в систему и нажмите на название своей организации, для которой хотите установить метод оплаты.

| Mer Tiereport SanType           | 125456799   | NO THE DO      |                  | It |
|---------------------------------|-------------|----------------|------------------|----|
| Max Transport TaxTyp            | 61125456789 | Administration | A Labo Discourse |    |
|                                 |             | 22             | · And ministered |    |
| Name of the organization Trades | i0          | Your role      | tions.           |    |
| Saturd 🗸 🗸                      |             |                |                  |    |

ШАГ 2 В появившемся меню слева выберите поле «Billing accounts».

| Max Transport           | Billing accounts      |          |
|-------------------------|-----------------------|----------|
| Billing accounts        | v filmer              |          |
| Messages                | · · mare              |          |
| S Varides               | O Add billing account |          |
| ♥ OBE                   |                       |          |
| Calculate route payment | Account name Number   | Francing |
| O History               | No. 609               |          |
| Managel subject         |                       |          |

Затем нажмите кнопку **Create billing account** и заполните все необходимые поля.

| v Filters:                                           |                  |           |          |                |
|------------------------------------------------------|------------------|-----------|----------|----------------|
| O Add billing account<br>To start, go to new billing | eccount creation | Que       |          |                |
| Account name                                         | Number           | Financing | Webschen | Balance status |
|                                                      |                  |           |          |                |

Пожалуйста, **обратите внимание** на адрес выставления счета и контактные данные: укажите их в соответствии с вашими предпочтениями, чтобы иметь возможность получать уведомления, дебетовое авизо по электронной почте.

| Address for note                |         |
|---------------------------------|---------|
| Same as business/personal addr  | ess     |
| O Other                         |         |
| Agree to Note (invoices sent by | e-mail) |
| Country                         |         |
| country                         |         |
| Germany                         | $\sim$  |
| Town/city                       |         |
| Dresden                         |         |
|                                 |         |
| Post code                       |         |

**ШАГ 3** Нажмите кнопку **Add**. Поздравляем! Ваш аккаунт для оплаты создан. **Теперь вы можете добавить транспортное средство / средства.** 

| O Thank you fo    | r creating a billing account.       | × |
|-------------------|-------------------------------------|---|
| Account details   |                                     |   |
| Personalized name | Main account                        |   |
|                   |                                     |   |
| To activate t     | he account, add vehicles and choose | × |

**ШАГ 4** Чтобы привязать транспортное средство к своему аккаунту, нажмите на кнопку Move vehicle to account -> Add vehicle

| count details                                                                                                    |                        |           |                        |   |
|----------------------------------------------------------------------------------------------------|------------------------|-----------|------------------------|---|
| ersonalized name. Main accor<br>number: 1628                                                                                                    | unt                    |           |                        |   |
| To activate the account, a the financing option.                                                                                                    | dd vehicles and choose | ×         | Ţ                      |   |
| Clese                                                                                                    | Create another billing | eccount 4 | ove vehicle to account |   |
|                                                                                                    |                        |           |                        |   |
|                                                                                                    |                        |           |                        | - |
|                                                                                                    |                        |           |                        |   |
| Assign to billin                                                                                                    | gaccount               |           |                        | _ |
| Assign to billin<br>Billing account name: Main accoun                                                                                                    | g account              |           |                        |   |
| Assign to billin<br>Biling account name: Main accour<br>Select from list of vehicles<br>(assigned to billing accounts)                                                         | gaccount               |           |                        |   |
| Assign to billin<br>Biling account name: Main accoun<br>Select from list of vehicles<br>(assigned to billing accounts)<br>Select vehicle from list                             | g account              |           |                        |   |
| Assign to billin<br>Biling account name: Main accoun<br>Select from list of vehicles<br>(assigned to billing accounts)<br>Select vehicle from list<br>Vehicle not on the list? | g account              |           |                        |   |

ШАГ 5 Заполните необходимую информацию о транспортном средстве.

Make

Model

•Укажите **актуальную** страну регистрации и происхождения, регистрационный номер, марку, модель, VIN-номер.

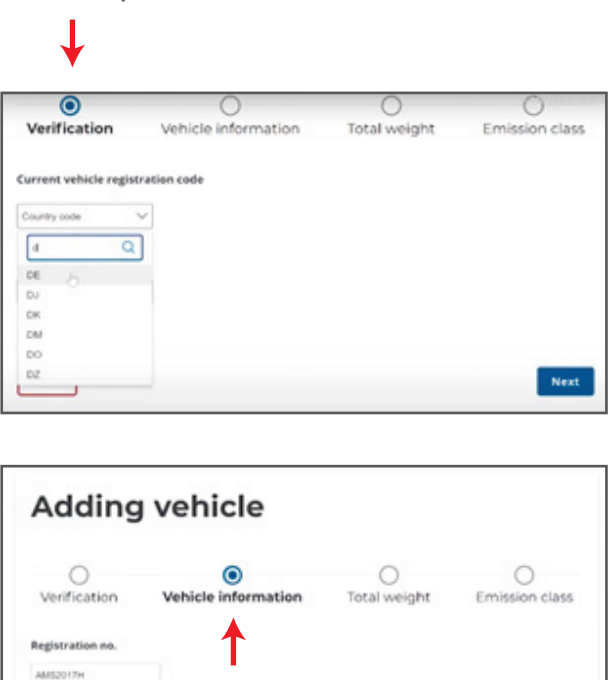

• Загрузите скан или фотографию свидетельства о регистрации транспортного средства (формат png / pdf / jpg, размер - до 2 Mb).

| Germany 🗸                                                                  |    |
|----------------------------------------------------------------------------|----|
| Scan the registration<br>with the following<br>fields properly<br>legible. |    |
| Add ID card s                                                              | in |

• Заполните данные о массе транспортного средства.

| Adding                             | vehicle                     |              |                     |
|------------------------------------|-----------------------------|--------------|---------------------|
| O<br>Verification                  | O<br>Vehicle information    | Total weight | O<br>Emission class |
| Does the vehicle hav<br>included)? | e more than 9 seats (driver | 1            |                     |
| <ul> <li>No</li> </ul>             |                             |              |                     |
| Maximum permissib                  | le vehicle weight           |              |                     |

|                             | kg                |
|-----------------------------|-------------------|
| Maximum permissible combir  | nation weight     |
|                             | kg                |
| Maximum permissible trailer | with brake weight |
|                             | kg                |
| Maximum permissible trailer | w/o brake weight  |
|                             | kg                |

• Укажите экологический класс Евро.

## Важно!

Если у вас есть документ, подтверждающий норму выбросов Евро, приложите его отсканированную копию или фотографию. Без него, норма выхлопных газов будет<u>определяться исходя из весовой категории и года выпуска автомобиля</u>.

| Adding                              | vehicle                  |                   |                |
|-------------------------------------|--------------------------|-------------------|----------------|
| Verification<br>Year of manufacture | O<br>Vehicle information | O<br>Total weight | Emission class |
| Select                              | ~                        |                   |                |
| Exhaust emission cl                 | 855                      |                   |                |
| Select                              | ~                        |                   |                |

**ШАГ 6** После внесения всех данных нажмите кнопку **Next**. Поздравляем! Ваше транспортное средство привязано к аккаунту.

Теперь вы можете привязать бортовое устройство к грузовику.

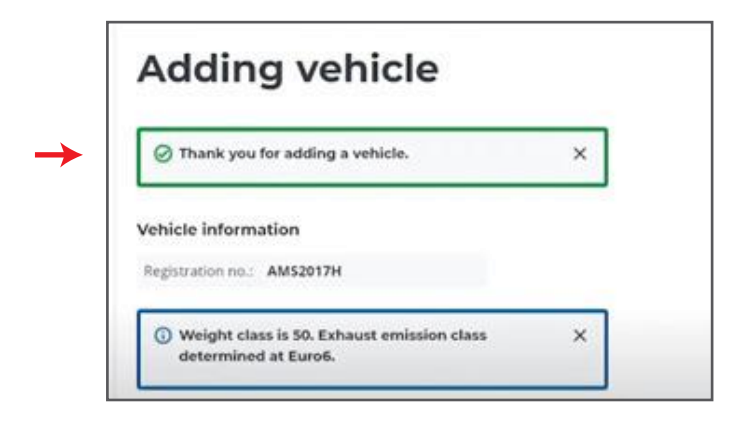

**ШАГ 7** Чтобы привязать устройство (OBE) к транспортному средству, нажмите на зеленую кнопку Add OBE to vehicle.

| Roads | Without trailer | With trailer |  |
|-------|-----------------|--------------|--|
| A/S   | 0.27            | 0.27         |  |
| GP/G  | 0.21            | 0.21         |  |
|       |                 |              |  |
|       |                 |              |  |

**ШАГ 8** В появившемся окне выберите **+ Add OBE.** 

| Assign OBE<br>AMS2017H<br>Select OBE from list<br>Name |   |        |
|--------------------------------------------------------|---|--------|
| Cancel                                                 | * | Assign |

Затем в графе **«Business identifier»** укажите идентификационный номер OBE, полученный у провайдера устройства.

| Add OBE             |          |  |
|---------------------|----------|--|
| ۲                   | 0        |  |
| Business ID         | OBE data |  |
| Business identifier |          |  |
|                     |          |  |

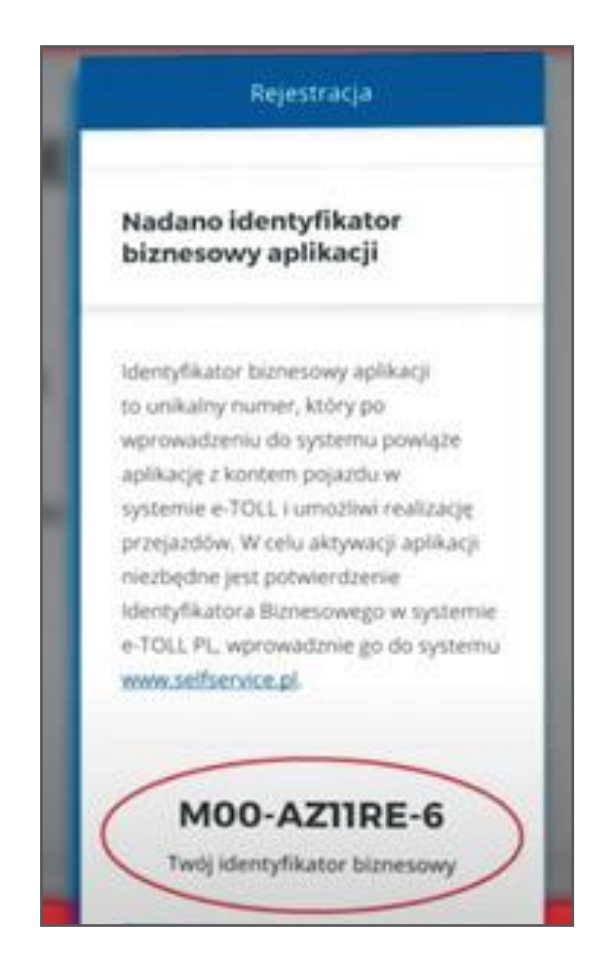

## ШАГ9 Нажмите кнопку Add.

Поздравляем! Устройство OBU (OBE) привязано к транспортному средству.

Теперь вы можете добавить способ оплаты во вкладке **«Счет для оплаты»** (Billing accounts) - из списка вы выбираете учетную запись, в которую будет добавлен способ оплаты.

|   | ers:              |                              |                    |          |                |
|---|-------------------|------------------------------|--------------------|----------|----------------|
| • | Add financing met | hod<br>the route by creating | a financing method | 9        |                |
|   | Account name      | Number                       | Financing          | Vehicles | Balance status |

**ШАГ 10** Чтобы выбрать способ оплаты, нажмите **Financing -> Prepayment.** 

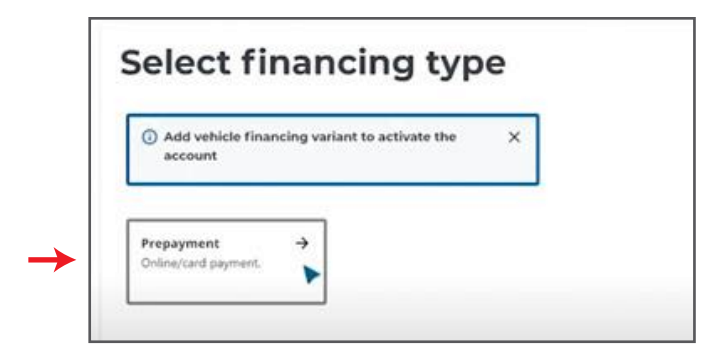

• В появившемся окне **«Specify billing account»** укажите **Main account -> Next.** 

| <b>→</b> | Specify billing account                           |
|----------|---------------------------------------------------|
| <b>→</b> | Specify billing account Main account              |
|          | Account not on the list?<br>+ Add billing account |
|          |                                                   |

• Введите сумму, на которую хотите пополнить свой счет. Нажмите **Рау.** Система потребует подтверждения.

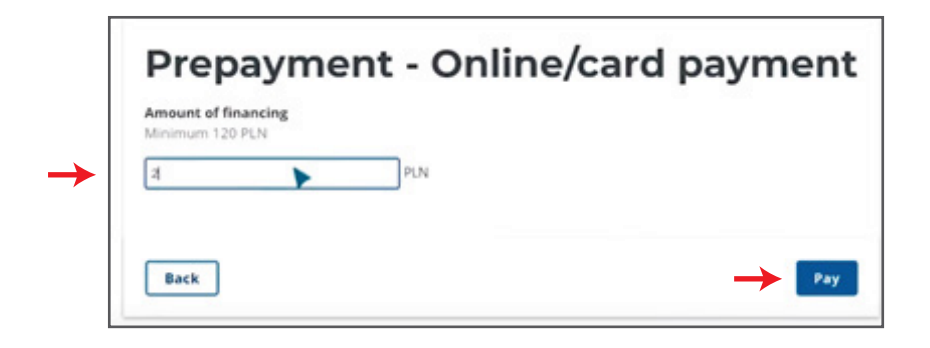

После оплаты ваш счет готов к работе!

| Payment added correctly: 250 PLN. | × |
|-----------------------------------|---|
| Your account is active.           | × |